# **Tutorial for Instructors Resources tool**

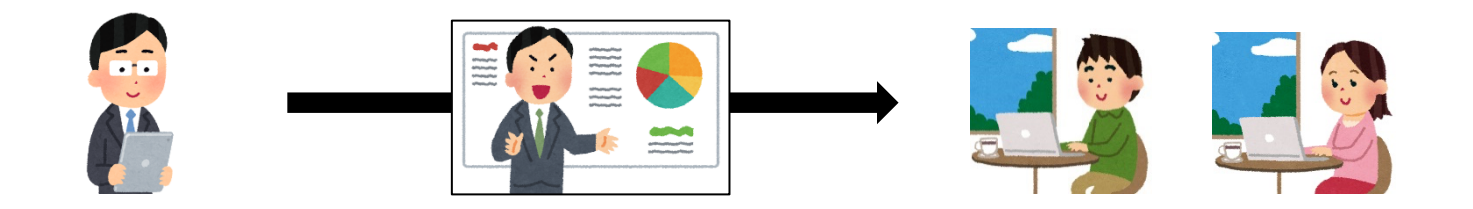

• Share teaching materials

## How do I use Resources tool

You can upload your teaching resources to students.

- How to use (1): directly upload it on NUCT
  - 1. Prepare the teaching materials (up to 250 MB)
  - 2. Upload through **Resources** tool of NUCT
- How to use 2: upload it to another website and link with NUCT (If the size is large like a video)
  - 1. Prepare the teaching materials
  - 2. Upload to website other than NUCT (information media studio, NUSS, external storage, etc.)
  - 3. Post URL links through **Resources** tool of NUCT

If you want to share videos, you can use the streaming services of Information Media Studio. Please contact below for any questions. Email: studio-admin@media.nagoya-u.ac.jp Web: https://media.itc.nagoya-u.ac.jp/studio/video-on-demand.html

#### **Resources** tool

- Upload teaching materials and share to students
  - Share files (PDF, PPT, WORD, etc.)
  - Share web links

NUCT

The toolbar is displayed. You can click **Permissions** to set what individual role participants can do in the **Resources** tool.

|                                                      | G SITE OF 🗸 in the R                                                                                                    | esourc                     | <b>es</b> tool.   |                                              |                          |
|------------------------------------------------------|----------------------------------------------------------------------------------------------------|----------------------------|-------------------|----------------------------------------------|--------------------------|
| <ul> <li>Announcements</li> <li>Resources</li> </ul> | Site Resources Trash Transfer Files Permissions Options Check Quota                                                                  |                            |                   |                                              |                          |
| Click <b>Resources</b>                               | <u>All site files</u> → / 山里 敬也先生のテストサイト Resources<br>Move Copy Move to Trash Show Hide                                              |                            |                   | Disp                                         | lay Columns <del>-</del> |
| Site Info       Image: Gradebook                     | ✓ <u>Title ∧</u> ▶山里 敬也先生のテストサイト Resources Actions ▼                                                                                 | Access                     | <u>Created By</u> | <u>Modified</u>                              | <u>Size</u>              |
| Messages                                             | Image: NUCT-tutorial-instructor-1-summary.pptx       Actions          Image: NUCT-tutorial-instructor-2-Site-Info.pptx       Actions | Entire site<br>Entire site | 山里 敬也<br>山里 敬也    | Mar 27, 2020 4:51 pr<br>Mar 27, 2020 4:52 pr | 18.1 MB<br>13.3 MB       |
|                                                      | ▶ NUCT-tutorial-instructor-3-Messages       The material         ▶ NUCT-tutorial-instructor-4-Resource       displayed.              | s you h                    | ave uplo          | oaded are                                    | 1 7.1 MB                 |

- Upload teaching materials and distribute to students
  - Share files (PDF, PPT, WORD, etc.)
  - Share web links

|           | ▶ 山里 敬也先生のテストサイト Resour            | rces Actions -                                          | aropa       | own men            | IU                             |    |  |  |  |  |  |
|-----------|------------------------------------|---------------------------------------------------------|-------------|--------------------|--------------------------------|----|--|--|--|--|--|
|           | NUCT-tutorial-instructor-1-sum     | Add 🗶                                                   | Entire site | 山里 敬也              | Mar 27, 2020 4:51 pm           | 18 |  |  |  |  |  |
|           | ▶ NUCT-tutorial-instructor-2-Site  | <u>Upload Files</u>                                     |             |                    | <sup></sup> r 27, 2020 4:52 pm | 13 |  |  |  |  |  |
|           | ▶ NUCT-tutorial-instructor-3-Mess  | <u>Create Folders</u><br>Add Web Links (URLs)           |             | Oad Files<br>山王 吸也 | mar 27, 2020 4:52 pm           | 7. |  |  |  |  |  |
|           | NUCT-tutorial-instructor-4-Reso    | <u>Create Text Document</u><br><u>Create HTML Page</u>  | Entire site | 山里 敬也              | Mar 27, 2020 4:52 pm           | 14 |  |  |  |  |  |
|           | NUCT-tutorial-instructor-5-Assig   | Create Citation List                                    | Entire site | 山里 敬也              | Mar 27, 2020 4:52 pm           | 19 |  |  |  |  |  |
|           | NUCT-tutorial-instructor-6-Test-   | Actions                                                 | Entire site | 山里 敬也              | Mar 27, 2020 4:52 pm           | 25 |  |  |  |  |  |
|           | NUCT-tutorial-instructor-7-Grad    | <u>Copy</u>                                             | Entire site | 山里 敬也              | Mar 27, 2020 4:52 pm           | 8. |  |  |  |  |  |
|           | NUCT-tutorial-instructor-8-Mess    | <u>Reorder</u>                                          | Entire site | 山里 敬也              | Mar 27, 2020 4:52 pm           | 6. |  |  |  |  |  |
|           | NUCT-tutorial-student-1-Summa      | <u>Compress to ZIP Archive</u><br>Move                  | Entire site | 山里 敬也              | Mar 27, 2020 4:52 pm           | 4  |  |  |  |  |  |
|           | NUCT-tutorial-student-2-Site-In    | Move to Trash                                           | Entire site | 山里 敬也              | Mar 27, 2020 4:52 pm           | 2. |  |  |  |  |  |
|           | NUCT-tutorial-student-3-Messag     | <u>Edit Folder Permissions</u><br>Make Web Content Link | Entire site | 山里 敬也              | Mar 27, 2020 4:52 pm           | 2. |  |  |  |  |  |
| $\square$ | দী NUCT-tutorial-student-4-Resourc | es. DDIX Actions                                        | Entire site | 山里 敬也              | Mar 27, 2020 4:52 pm           | 2. |  |  |  |  |  |

Click Actions and get the

Tutorial for Instructors-Resources : 3

- Upload teaching materials and distribute to students
  - Share files (PDF, PPT, WORD, etc.)
  - Share web links

| <b>Upload Files</b>                               | Note: You can upload up to 250 MB of material at<br>once. You cannot upload more than 2 GB of the<br>files on each site. |  |  |
|---------------------------------------------------|----------------------------------------------------------------------------------------------------|--|--|
|                                                   | p files to upload, or click here to browse.                                                                              |  |  |
| Upl                                               | oad the file here.                                                                                                    |  |  |
| You                                               | can upload multiple files at the same time.                                                                              |  |  |
| Drag and drop files from your desktop into the    | box above.                                                                                                    |  |  |
| Files can be uploaded individually or in ZIP arch | ives. Expand ZIPs after uploading via the file's Action menu. Click Continue                                             |  |  |
| when ready to complete the upload. Note that y    | you cannot upload more than 250 MB of material at once.                                                                  |  |  |

Copyright: It is your personal responsibility to verify that you have permission from the copyright holder to upload the file(s) to this website. Text, graphics and other media files may all be subject to copyright control even if your site is restricted to site members.

- Upload teaching materials and distribute to students
  - Share files (PDF, PPT, WORD, etc.)
  - Share web links

| Upload Files                                                                                                    |                                                                                                    |
|----------------------------------------------------------------------------------------------------|----------------------------------------------------------------------------------------------------|
| Location: / 山里 敬也先生のテストサイト                                                                                                    |                                                                                                    |
|                                                                                                    |                                                                                                    |
| <b>15.6</b> MB                                                                                                    |                                                                                                    |
| NUCT-tutor                                                                                                    | The uploaded file will be displayed.                                                                                                    |
| <u>Kemove me</u>                                                                                                    |                                                                                                    |
| Drag and drop files from your desktop into<br>Files can be uploaded individually or in ZIF<br>menu. Click Continue when ready to comp<br>of material at once | the box above.<br>Parchives. Expand ZIPs after uploading via the file's Action<br>lete the upload. Note that you cannot upload more than 250 MB |

Copyright: It is your personal responsibility to verify that you have permission from the copyright holder

- Upload teaching materials and distribute to students
  - Share files (PDF, PPT, WORD, etc.)
  - Share web links

| Versioning Uploaded items should      |          |
|---------------------------------------|----------|
| Create new version 	Overwrite existin | ng files |
| Availability Uploaded items should be |          |
| 💿 Visible 🔵 Hidden                    |          |
| Email Notification                    |          |
| None - No notification                |          |
| Continue Cancel                       |          |
| Click <b>Continue</b>                 |          |

- Upload teaching materials and distribute to students
  - Share files (PDF, PPT, WORD, etc.)
  - Share web links

Select View Site as **Student**, you can check how students see the site.

| NUCT              |                                                                 |                       | a View            | Site As:               | Sites        |
|-------------------|-----------------------------------------------------------------|-----------------------|-------------------|------------------------|--------------|
| Home V THE TRAI   | NING SITE OF 🗸                                                  |                       |                   |                        |              |
| 📢 Announcements   | E RESOURCES                                                     |                       |                   |                        |              |
| Resources         | Site Resources Trash Transfer Files Permissions Options Check Q | uota                  |                   |                        |              |
| Assignments       | All site files - / 山里 敬也先生のテストサイト Resources                     |                       |                   |                        |              |
| 🕑 Tests & Quizzes | Move Copy Move to Trash Show Hide                               |                       |                   | Displa                 | ay Columns 🗸 |
| 🔅 Site Info       |                                                                 | Access                | Created By        | Madified               | Sizo         |
| 🧧 Gradebook       |                                                                 | Actions               | <u>created by</u> | Modified               | <u>512e</u>  |
| Messages          | ▶ <u>NUCT-tutorial-instructor-1-summary.pptx</u>                | Actions   Entire site | 山里 敬也             | Mar 27, 2020 4:51 pm   | 18.1 MB      |
|                   | ■ <u>NUCT-tutorial-instructor-2-Site-Info.ppt</u> x             | Actions - Entire site | 山里 敬也             | Mar 27, 2020 4:52 pm   | 13.3 MB      |
| he files are no   | w located inside the folder. You                                | It is also poss       | ible to           | make various           | МВ           |
| an click on ead   | ch file name to access that file.                               | _ settings by cl      | icking .          | Actions of             | 9 MB         |
|                   |                                                                 | each file.            | Т                 | utorial for Instructor | rs-Resou     |

## Resources tool: add a web link

- Upload teaching materials and distribute to students
  - Share files (PDF, PPT, WORD, etc.)

▶ 山里 敬也先生のテストサイト Resources

• Share web links

X It is convenient to put large files in NUSS and add a link of the file on your site.

|      | NUCT-tutorial-instructor-1-sum     | Add                                      | Click <b>Actions</b> of the desired       |
|------|------------------------------------|------------------------------------------|-------------------------------------------|
|      | ▶ NUCT-tutorial-instructor-2-Site- | <u>Upload Files</u>                      | folder. pm 1                              |
|      | ▶ NUCT-tutorial-instructor-3-Mess  | Add Web Links (URLs)                     | Entire site 山里 敬也 Mar 27, 2020 4:52 pm 7. |
|      | ▶ NUCT-tutorial-instructor-4-Reso  | Create Text Document<br>Create HTML Page | Click Add Web Links (LIDLs)               |
|      | ▶ NUCT-tutorial-instructor-5-Assig | Create Citation List                     |                                           |
|      | ▶ NUCT-tutorial-instructor-6-Test- | Actions                                  | Entire site 山里 敬也 Mar 27, 2020 4:52 pm 2  |
|      | NUCT-tutorial-instructor-7-Grad    | <u>Copy</u>                              | Entire site 山里 敬也 Mar 27, 2020 4:52 pm 8. |
|      | ▶ <u>NUCT-tutorial</u>             | Reorder                                  | Entire site 山里 敬也 Mar 27, 2020 4:52 pm 6. |
| f yc | ou want to share videos            | , you can use the                        | streaming services of 2020 4:52 pm 4      |
| orm  | ation Media Studio. Ple            | ease contact belo                        | w for any questions. 2020 4:52 pm - 2     |
| eb:1 | nttps://media.itc.nagov            | agoya-u.ac.jp<br>a-u.ac.ip/studio/       | video-on-demand.html                      |
|      |                                    |                                          | на <u>27, 2020</u> 4:52 pm 2              |

### Resources tool: add a web link

- Upload teaching materials and distribute to students
  - Share files (PDF, PPT, WORD, etc.)
  - Share web links
    - Add Web Links (URLs)

Location: / 山里 敬也先生のテストサイト

Add as many web links (URLs) as you like. If you change your mind about needing one of your web links, click the 'X' icon beside it. Press the 'Add Web Links Now' button when you have finished.

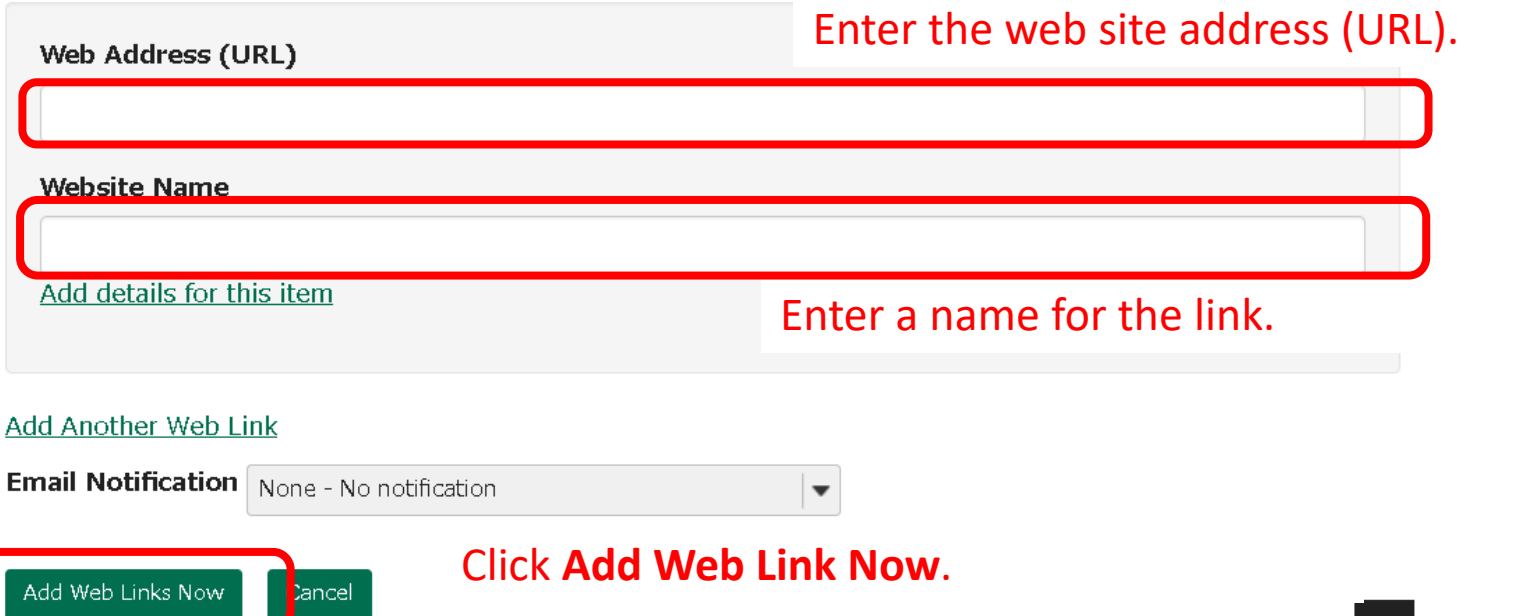

### Resources tool: add a web link

- Upload teaching materials and distribute to students
  - Share files (PDF, PPT, WORD, etc.)
  - Share web links

Select View Site as **Student**, you can check how students see the site.

| NUCT               |                                                                    |                       | a Viev            | v Site As: 🔹        | Sites 🗸 🗸         |
|--------------------|--------------------------------------------------------------------|-----------------------|-------------------|---------------------|-------------------|
| ★Home ∨ THE TRAINI | NG SITE OF 🗸                                                       |                       |                   |                     |                   |
| Announcements      | E RESOURCES                                                        |                       |                   |                     |                   |
| la Resources       | Site Resources Trash Transfer Files Permissions Options Check Quot | a                     |                   |                     |                   |
| Assignments        | All site files - / 山里 敬也先生のテストサイト Resources                        |                       |                   |                     |                   |
| 🕑 Tests & Quizzes  | Move Copy Move to Trash Show Hide                                  |                       |                   |                     | Display Columns 🗸 |
| 🔅 Site Info        |                                                                    | A                     | Created Dr.       | Madified            | Size              |
| 🥑 Gradebook        | ✓ <u>IUUUU</u> ► 山里 敬也先生のテストサイト Resources                          | Actions -             | <u>Created by</u> | Moamea              | <u>5128</u>       |
| Messages           |                                                                    | Actions   Entire site | HUANG R.          | Mar 29, 2020 7:06   | om 21 bytes       |
|                    | NUCT-tutorial-student-8-Messages.pptx                              | Actions - Entire site | 山里 敬也             | Mar 27, 2020 4:51 J | om 5.4 MB         |
|                    | ■ NUCT-tutorial-student-7-Gradebook.pptx                           | Actions - Entire site | 山里 敬也             | Mar 27, 2020 4:51   | om 1.7 MB         |
| The link is c      | reated.                                                            | Actions   Entire site | 山里 敬也             | Mar 27, 2020 4:52 J | om 4.9 MB         |
| You may cli        | ck it to go                                                        | Actions   Entire site | 山里 敬也             | Mar 27, 2020 4:52 J | om 2.5 MB         |
| to the link.       |                                                                    |                       |                   |                     |                   |